## **Removing Mouse Pointer From Screenshots in Greenshot**

Did you know that when you record a screenshot using Greenshot, you can decide if the mouse pointer will be included in the recording or not? Here's how:

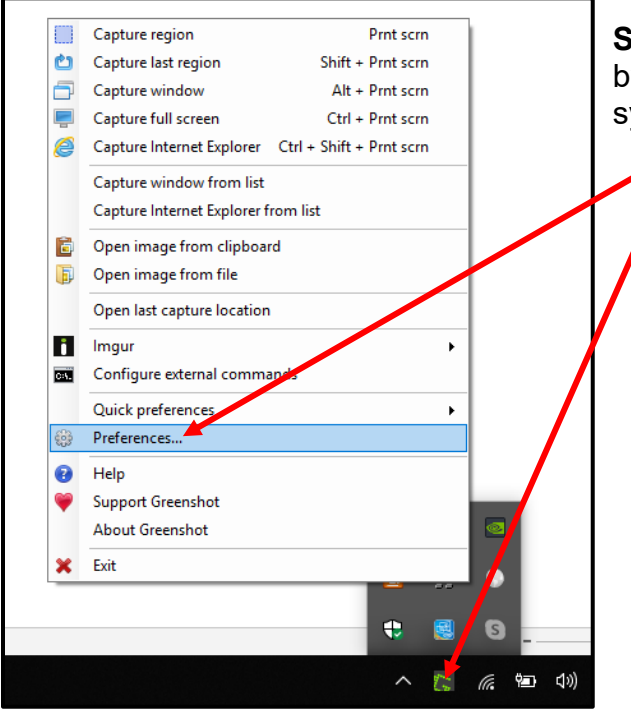

**Step 1:** Open the Greenshot Preferences by right clicking the Greenshot icon in the system tray and choose "Preferences".

| Setting                                    | s                                                 |                                        |                |                       |           |        |    | ×    |
|--------------------------------------------|---------------------------------------------------|----------------------------------------|----------------|-----------------------|-----------|--------|----|------|
| General<br>Capture<br>Capture<br>Pla<br>Sh | Capture<br>pture mous<br>ay camera<br>ow notifica | Output<br>sepointer<br>sound<br>ations | Destination    | Printer               | Plugins   | Expert |    |      |
| Us<br>Window<br>Us<br>Window               | w capture<br>e interactiv<br>ndow capt            | seconds t<br>ve windov<br>ure mode     | to wait before | capture<br>le<br>Auto | matically |        | ~  | _    |
| Interne                                    | t Explorer o<br>met Explor                        | capture<br>rer captur                  | e              |                       |           |        | /  | [    |
| Mat                                        | ch capture                                        | e size                                 |                |                       |           | Ok     | Са | ncel |

**Step 2:** On the "*Capture*" tab, remove the checkmark from the "*Capture mousepointer*" checkbox option.

Then click "OK".

If you want to include the mouse pointer again, simply put a checkmark in the checkbox again.